# ដំហានរហូតដល់ការបង្ហោះ(upload)

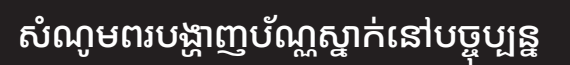

ដើម្បីបញ្ជាក់រយៈពេលស្នាក់នៅ(ថ្ងៃផុតកំណត់) ក្នុងប័ណ្ណស្នាក់នៅបច្ចុប្បន្នរបស់អ្នក សូមបង្ហោះ(upload)ឯកសាររូបភាពនៃប័ណ្ណស្នាក់នៅដែលអ្នកកំពុងមានបច្ចុប្បន្ន។

## ● ゆうちょ銀行 ゆうちょ銀行 お客さま情報ご申告サイト 現在の在留カード提示のお願い お客さまの現在の在留カードの在留期間(満了 日)を確認するため、現在お持ちの在留カードに ついて、市像ファイルのアップロードをお願いい 対象口座の記号番号 (下4桁のみ表示しています) \* \* \* \* - \* \* \* \* 4321 アップロードまでの手順や、画像の良い例・悪い 言語 (Language) ップロードできるファイルサイズは、1画像につき WHIT T ップロードできるファイル形式は、jp 持サイズに合わせて画像ファイルをアップロードしてく 持サイズに対して画像が小さい、画像がはみ出している 鮮明等の場合は、両度ご提示をお願いする場合がありま 在留カード画像のアップロード

### ការបញ្ជាក់ "記号番号" ("លេខនិមិត្តសញ្ញា") នៃគណនីគោលដៅ

លេខនិមិត្តសញ្ញានៃគណនីគោលដៅ ត្រូវបានបង្កាញតែ4ខ្ចង់ចុងក្រោយប៉ុណ្ណោះ។ សូមបញ្ជាក់ដោយផ្ទៀងផ្ទាត់ជាមួយគណនីគោលដៅ។

### ការប្រុងប្រយ័ត្នពាក់ព័ន្ធនឹងការបង្ហោះ (upload)

- \* ទំហំងកសារដែលអាចបង្ហោះ(upload) បានគឺមួយរូបភាពមិនលើស10MB។
- \* ទម្រង់ឯកសារដែលអាចបង្ហោះ(upload)បានគឺ jpg • jpeg • png • gif។
- \* សូមបង្ហោះ(upload) ឯកសាររូបភាពឲ្យត្រូវតាមទំហំស៊ុម។
- \* ប្រសិនបើរូបភាពតូចបើប្រៀបធៀបនឹងទំហំស៊ុម រូបភាពលៀនចេញក្រៅស៊ុម ឬក៏មិនច្បាស់ យើងអាចនឹងស្នើសុំឱ្យអ្នកបង្ហាញវាម្តងទៀត។

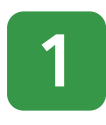

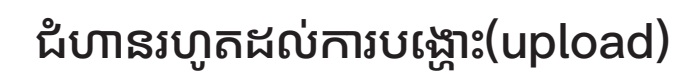

## គំរូល្អនិងគំរូមិនល្អនៃរូបភាព

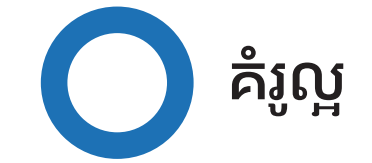

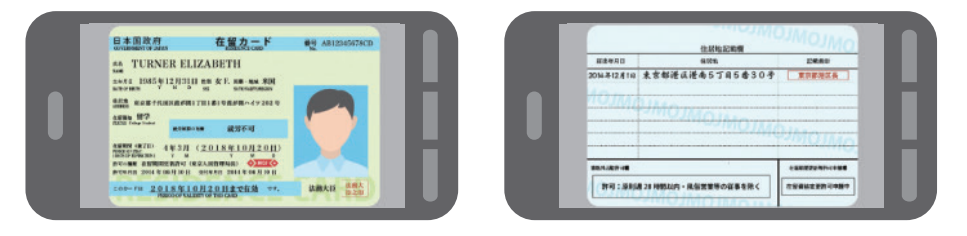

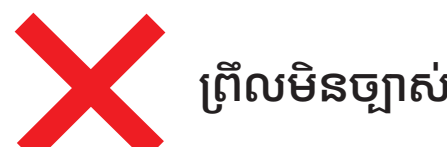

TURNER ELIZABETH 1085年12月31日 mm 女王 ma - ma 和

(2018年10月20日)

6.8.2

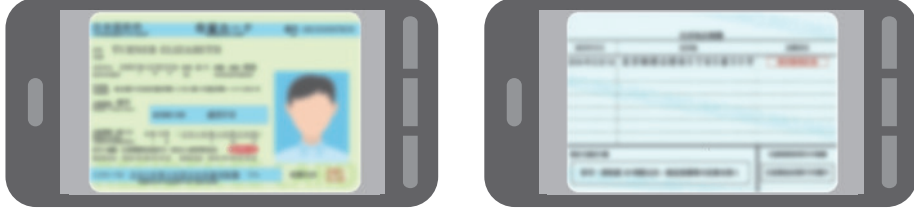

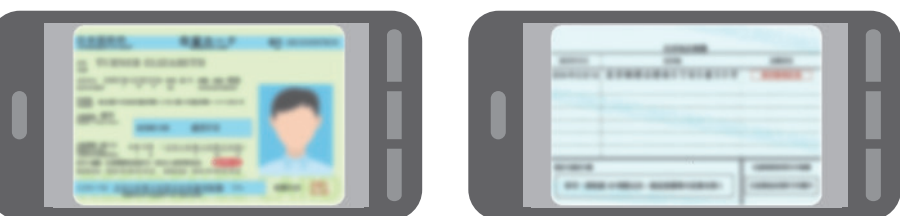

រូបភាពដាច់មិនពេញ ឬថតបញ្ឆិត

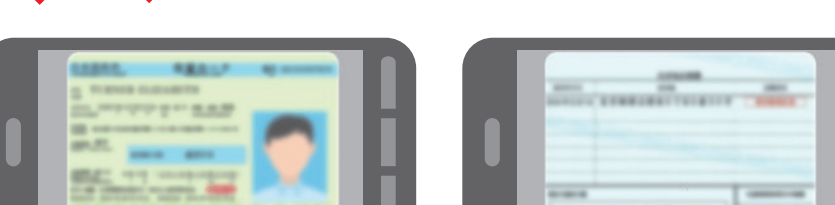

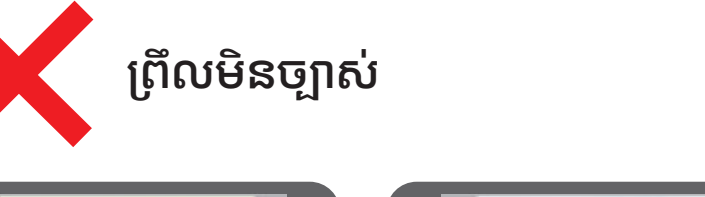

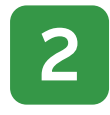

# ជំហានរហូតដល់ការបង្ហោះ(upload)

### គំរូល្អនិងគំរូមិនល្អនៃរូបភាព

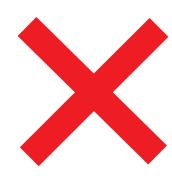

## មើលមិនឃើញដោយសារចាំងពន្លឺ ស្រមោល

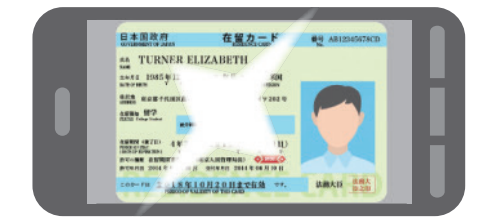

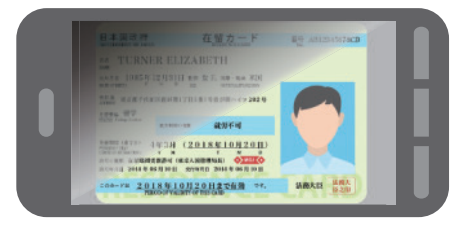

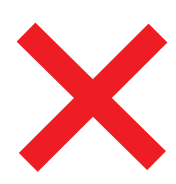

## តូចបើធៀបនឹងបរិវេណថត តូចដោយសារថតបែរបញ្ឈរ

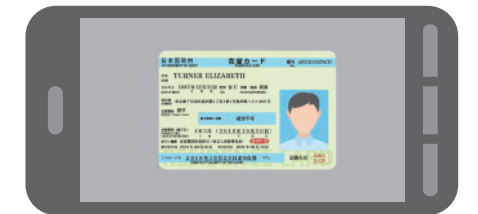

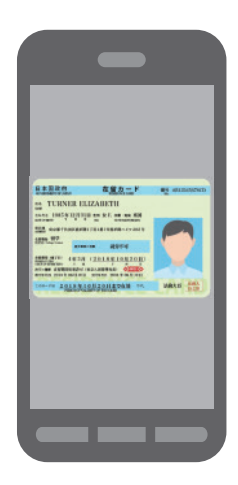

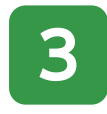

# ដំហានរហូតដល់ការបង្ហោះ(upload)

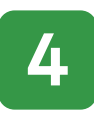

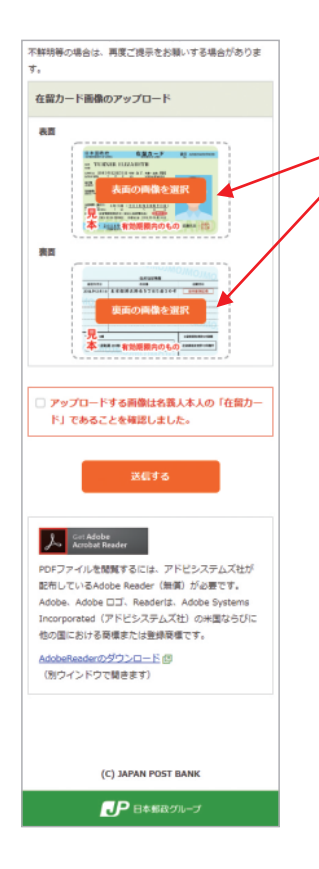

### ∎ ចំពោះទូរសព្ទទំនើបស្មាតហ្វូន

<ចំពោះអាយហ្វូន(iPhone)>

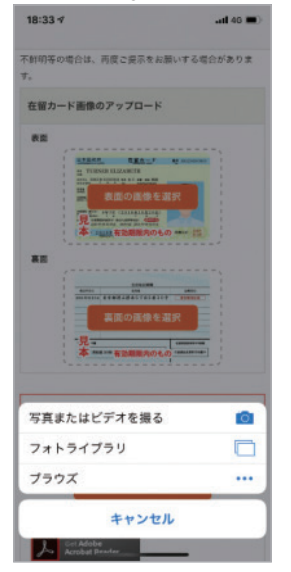

#### អំពីការបង្ហោះ(upload)

ប៊ូតុង "表面の画像を選択" ("ជ្រើសរើសរូបភាពខាងមុខ") ប៊ូតុង "裏面の画像を選択" ("ជ្រើសរើសរូបភាពខាងក្រោយ") ចុចប៊ូតុងដើម្បីបង្ហោះ(upload) រូបភាពខាងមុខនិងខាងក្រោយរបស់ប័ណ្ណស្នាក់នៅ។

#### 🔳 ចំពោះកុំព្យូទ័រ

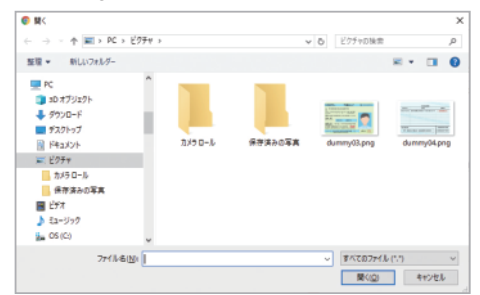

សូមជ្រើសរើសរូបភាពពីថត (folder)ដែលបានរក្សាទុក។

<ចំពោះអ៊ែនដ្រយ(Android)>

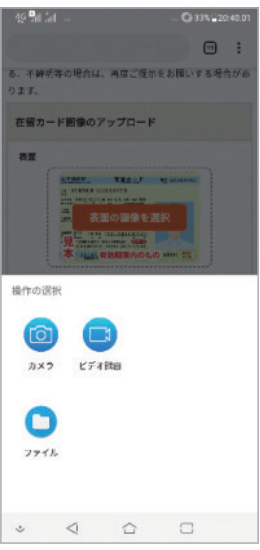

សូមបើកកាមេរ៉ាហើយថតរូប ភាព ឬជ្រើសរើសរូបភាពដែលត្រូវ បានរក្សាទុក។

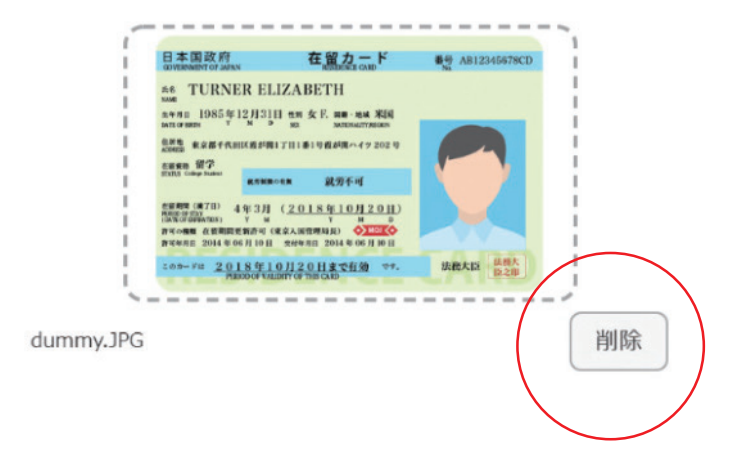

load)ษุងเย่)ุธฯ

ករណីផ្លាស់ប្តូររូបភាព សូមចុចប៊ូតុង "削除"("លុប") ហើយបង្ហោះ(up-

### ករណីផ្លាស់ប្តូររូបភាព

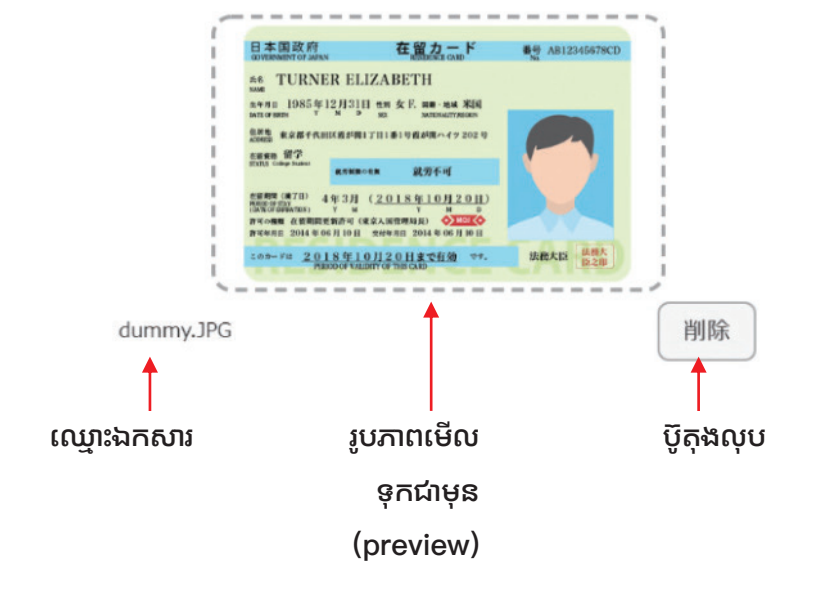

"ប៊ូតុង削除("លុប")" នឹងត្រូវបានបង្ហាញ។

អំពីការបង្ហាញក្រោយបង្ហោះ(upload)រួច

ក្រោយបង្ហោះ(upload)រួច "ឈ្មោះឯកសារ" "រូបភាពមើលទុកជាមុន(preview)" និង

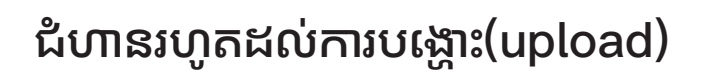

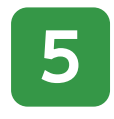

## ដំហានរហូតដល់ការបង្ហោះ(upload)

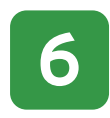

不鮮明等の場合は、再度ご提示をお願いする場合がありま τ. 在留力ート画像のアップロート 表面 100 ップロードする画像は名銭人木人の「在留力ー ド」であることを確認しました。 Acrobat Reader PDFファイルを閲覧するには、アドビシステムズ社が 配布しているAdobe Reader (無償) が必要です。 Adobe. Adobe 🖂. Readerta. Adobe System Incorporated (アドビシステムズ社) の米国ならびに 他の国における商標または登録商標です。 AdobeReaderのダウンロード @ (別ウインドウで聞きます) (C) JAPAN POST BANK ● 日本朝政グループ

#### អំពីការបញ្ចាក់ចុងក្រោយ

ចំពោះរូបភាពដែលបង្ហោះ(upload) សូមត្រួតពិនិត្យបញ្ជាក់ថាគឺជារូបភាព "ប័ណ្ណស្នាក់នៅ" របស់សាមីខ្លួនម្ចាស់គណនី។

#### ការបញ្ចូន

នៅពេលត្រួតពិនិត្យចប់សព្វគ្រប់ហើយ សូមចុចប៊ូតុង "送信する"("បញ្ចូន") ដើម្បីធ្វើការបញ្ជូន។